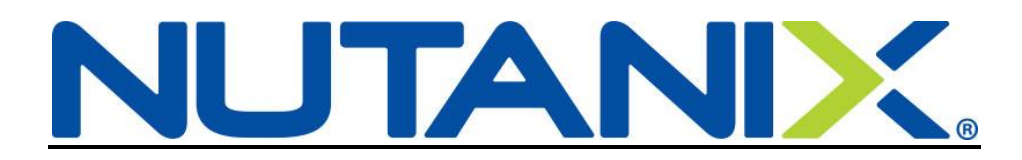

## <u>Removing a Spouse or Domestic Partner from your US</u> <u>Benefits in Workday</u>

If you need to remove a Spouse due to divorce or remove a Domestic Partner due to a dissolved partnership, you have 30 days to remove them from your Nutanix benefits. Use the instructions below as a guide and open a ServiceNow ticket if you have any questions.

You can also look over our benefit offerings at: <u>http://nutanixbenefits.com/</u>

Log into your Workday account (Nutanix.okta.com)

## STEP 1

Before removing them from Benefits, you will need to change their status to Ex-Spouse or Ex-Domestic Partner

On your Home page, click on the Benefits icon (1)

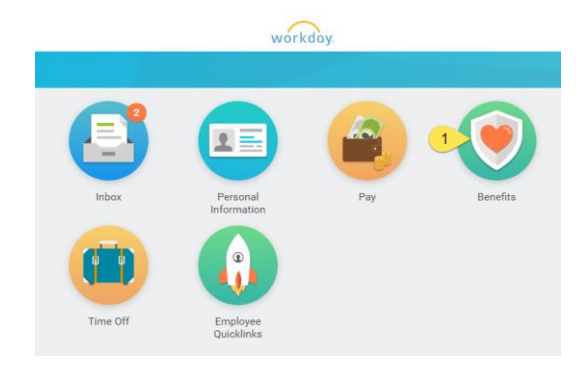

When the Benefits icon opens, under Change, click on Dependents (2)

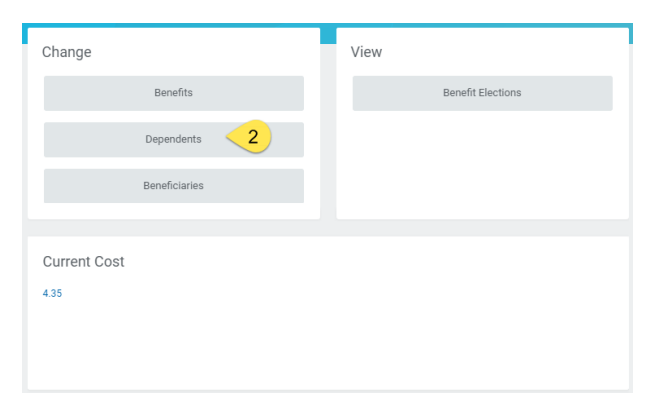

Click Edit next to the Spouse/Domestic Partner's name

| D | ependents Bob             | Parr Actions |                             |                          |                                                                                                    |      |  |  |
|---|---------------------------|--------------|-----------------------------|--------------------------|----------------------------------------------------------------------------------------------------|------|--|--|
|   | Add<br>Dependents 2 items |              |                             |                          |                                                                                                    |      |  |  |
|   | Dependent                 | Relationship | Age                         | Full-<br>time<br>Student | Benefit Elections                                                                                                    |      |  |  |
|   | Helen Parr                | Spouse       | 38 years, 1 months, 22 days |                          | Bob Parr Benefit Elections Active on 01/01/2018 (Dental - Delta Dental PPO) (Elect)<br>Bos Parr Benefit Elections Active on 01/01/2018 (Meioci-Using Healthcare POS Choice Plus (Non-CA)) (Elect)<br>Bos Parr Benefit Elections Active on 01/01/2018 (Vision - VSP) (Elect)    | Edit |  |  |
|   | Violet Parr               | Child        | 15 years, 6 months, 16 days | Yes                      | Bob Para Benefit Electiona Active on 01/01/2014 [Detatal: Deba Dentia PPO) [Elect]<br>Bob Para Benefit Electiona Active on 01/01/2018 [Medical: -United Healthcare POS Choice Plus (Non-CA)] (Elect)<br>Bob Para Benefit Electiona Active on 01/01/2018 (Nation - VSP) [Elect] | Edit |  |  |

The Effective Date should be the date of the Divorce/Dissolution of Domestic Partnership

| Dependent Options           |    |  |  |  |  |  |  |
|-----------------------------|----|--|--|--|--|--|--|
| Effective Date & Reason     |    |  |  |  |  |  |  |
| Effective Date * 06/01/2018 | J. |  |  |  |  |  |  |
| Reason                      |    |  |  |  |  |  |  |

Scroll down to the Relationship section (just above Contact Information) and select the appropriate code (either Ex-Spouse or Ex-Domestic Partner)

| Child                    |         |
|--------------------------|---------|
| O Domestic Partner       |         |
| O Domestic Partner Child |         |
| O Spouse                 |         |
| Ex-Spouse                |         |
|                          |         |
| search                   | <br>* 1 |
| × Spouse                 |         |

Make any other changes as needed (example: contact information so their COBRA packet goes to the correct address)

**Click Submit** 

## STEP 2

On your Home page, click on the Benefits icon (3).

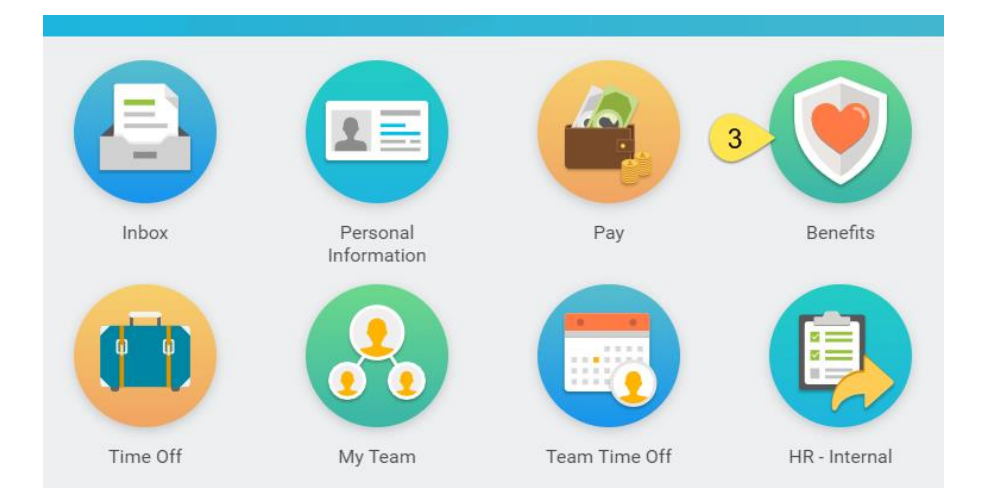

Under Change, click on Benefits (4).

| Change |               |   | View |                   |
|--------|---------------|---|------|-------------------|
|        | Benefits      | 4 |      | Benefit Elections |
|        | Dependents    |   |      |                   |
|        | Beneficiaries |   |      |                   |

Select the Benefit Event Type (5); Divorce/Dissolution of Domestic Partnership

The Benefit Event Date (6) is the date the divorce is finalized or the partnership is dissolved.

If you would like to submit documentation, you can add it to the Attachments (7) section, but it is not required.

**Click Submit** 

| Change Benefit                                            | s Bob Parr (Actions)                                                                                                    |
|-----------------------------------------------------------|----------------------------------------------------------------------------------------------------|
| All newly hired employee                                  | es must enroll within 31 days of their hire date to receive benefits coverage. After 31 days, you will not be able to enroll or make changes to your benefits until |
| <u>Qualifying Life Event</u><br>If you experience a quali | fying life event, such as marriage, divorce, birth, adoption, or a change in your or your spouse's employment status that affects your benefits eligibility, you wi |
|                                                           | (A)                                                                                                    |
| Benefit Event Type                                        | * 🔘 Beneficiary Change                                                                                                    |
|                                                           | Birth/Adoption of Child                                                                                                    |
|                                                           | Change Commuter Benefits                                                                                                    |
|                                                           | Change Dependent Care FSA                                                                                                    |
|                                                           | O Death of Dependent                                                                                                    |
|                                                           | Dependent Gains Eligibility to Outside Plans                                                                                                    |
|                                                           | O Dependent Loses Eligibility to Outside Plans                                                                                                    |
|                                                           | O Divorce/Dissolution of Domestic Partnership                                                                                                    |
|                                                           | Marriage                                                                                                    |
| Benefit Event Date                                        | * 06/04/2018 🛗 6                                                                                                    |
| Submit Elections By                                       | 07/04/2018                                                                                                    |
| Enrollment Offering Type                                  | s Voluntary Spouse Life                                                                                                    |
|                                                           | Voluntary Spouse AD&D                                                                                                    |
|                                                           | Voluntary Employee Life                                                                                                    |
|                                                           | Voluntary Employee AD&D                                                                                                    |
|                                                           | More (9)                                                                                                    |
| Attachments                                               | 7                                                                                                    |
|                                                           |                                                                                                    |
|                                                           | Drop files here                                                                                                    |
|                                                           |                                                                                                    |
|                                                           | or                                                                                                    |
|                                                           | Select files                                                                                                    |
|                                                           |                                                                                                    |

You have completed Step 2. To continue and remove your spouse from your benefits, click Open (8)

### STEP 3

To continue and remove the dependents from your benefits, click Open (8)

| You have submitted Benefit Event: Bob Parr on 06/04/2018 Actions |  |
|------------------------------------------------------------------|--|
| Up Next                                                          |  |
| Bob Parr                                                         |  |
| Change Benefit Elections                                         |  |
| Open 8                                                           |  |
| > Details and Process                                            |  |

\*\*If you missed (8) above (or closed out of it), go to your Workday inbox. You will find the action waiting for you there to complete.

Your current elections will show on the screen. You will see that your Ex-Spouse/Ex-Domestic Partner is already removed from the benefits and that the Coverage level has changed (in Bob's example, he now shows as EE + Child(ren) since his daughter Violet is still on his benefits). Remove any other dependents by clicking in the box (9) and then clicking the X next to their name.

| > Health Care Plan Dependencies                      |                                          |                                |                 |  |  |  |  |
|------------------------------------------------------|------------------------------------------|--------------------------------|-----------------|--|--|--|--|
| Health Care Elections 4 items                        |                                          |                                |                 |  |  |  |  |
| Benefit Plan                                         | *Elect / Waive                           | Enroll Dependents              | Coverage        |  |  |  |  |
| Medical - United Healthcare POS Choice Plus (Non-CA) | <ul> <li>Elect</li> <li>Waive</li> </ul> | i≱earch 9 III<br>× Violet Parr | EE + Child(ren) |  |  |  |  |
| Medical Opt-Out - Nutanix                            | Elect Waive                              |                                |                 |  |  |  |  |
| Dental - Delta Dental PPO                            | <ul> <li>Elect</li> <li>Waive</li> </ul> | Violet Parr                    | EE + Child(ren) |  |  |  |  |
| Vision - VSP                                         | <ul> <li>Elect</li> <li>Waive</li> </ul> | Violet Parr                    | EE + Child(ren) |  |  |  |  |
| 4                                                    |                                          |                                |                 |  |  |  |  |

| Ε                      | Coverage        |
|------------------------|-----------------|
| search 📃 🗙 Violet Parr | EE + Child(ren) |
|                        |                 |

Repeat for all benefits (medical, dental and vision) as necessary. Bob Parr will continue to have Violet on his benefits.

Click "Continue"

Since Bob and his daughter are enrolled in the United Healthcare plan, Step 2 of 6 is a review of the Provider ID page.

#### Click "Continue"

Spending Account Elections 2 items

# You have the chance to modify enrollment in Healthcare (medical) FSA for the remainder of the calendar year.

This is your chance to put aside pre-tax to use for medical expenses not covered by our plans or to pay for dependent care.

• Medical Flex Spending Account (FSA)- An annual pre-tax election used for eligible medical expenses such as: co-pays, co-insurance, certain over-the-counter medical devices and supplies.

• Dependent Care Flex Spending Account (FSA)- An annual pre-tax election used for eligible dependent care expenses such as: child-care, pre-k, after-school care and adult dependent care.

| Benefit Plan *Elect / Waive |                 | Contributions                                                             | Supporting Information                      |  |
|-----------------------------|-----------------|---------------------------------------------------------------------------|---------------------------------------------|--|
| FSA Healthcare - BRI        | Elect     Waive | Your number of remaining payroll deductions for the year<br>15            | Minimum Contribution (Annual)<br>\$1.00     |  |
|                             |                 | Your estimated contributions made this year<br>0.00                       | Maximum Contribution (Annual)<br>\$2,600.00 |  |
|                             |                 | How much do you want to contribute for the total year?<br>1,500.00        |                                             |  |
|                             |                 | How much do you want to contribute per paycheck (Semi-monthly)?<br>100.00 |                                             |  |

Click "Continue"

Dependent Provider ID

00003924974001

# You may elect to enroll in Voluntary Life Insurance or Voluntary Accidental Death & Dismemberment Insurance at this time.

| <ul> <li>Health Information</li> </ul>                   |                   |                                               |                                                                                                    |                                                                                                    |  |  |  |  |
|----------------------------------------------------------|-------------------|-----------------------------------------------|----------------------------------------------------------------------------------------------------|----------------------------------------------------------------------------------------------------|--|--|--|--|
|                                                          |                   |                                               |                                                                                                    | 1 item                                                                                                    |  |  |  |  |
|                                                          |                   |                                               |                                                                                                    |                                                                                                    |  |  |  |  |
| Have you used tobacco in any form in the past 12 months? |                   |                                               |                                                                                                    |                                                                                                    |  |  |  |  |
|                                                          |                   |                                               |                                                                                                    | Ves                                                                                                    |  |  |  |  |
|                                                          |                   |                                               |                                                                                                    | No                                                                                                    |  |  |  |  |
|                                                          |                   |                                               |                                                                                                    | 4                                                                                                    |  |  |  |  |
|                                                          |                   |                                               | d Coverage Limitations                                                                                                    | Insurance Plan Dependencies and                                                                                                    |  |  |  |  |
|                                                          |                   |                                               |                                                                                                    | Insurance Elections 8 items                                                                                                    |  |  |  |  |
| Calculated Coverage                                      | Covers Dependents | Coverage Level                                | *Elect / Waive                                                                                                    | Benefit Plan                                                                                                    |  |  |  |  |
| \$469,000.00                                             |                   | 3 X Salary                                    | Elect     Waive                                                                                                    | Basic AD&D - The Hartford (Employee)                                                                                                    |  |  |  |  |
| \$469,000.00                                             |                   | 3 X Salary                                    | Elect     Waive                                                                                                    | Basic Life - The Hartford (Employee)                                                                                                    |  |  |  |  |
|                                                          |                   |                                               | <ul> <li>Elect</li> <li>Waive</li> </ul>                                                                                                    | Voluntary Employee Life - The Hartford (Employee)                                                                                                    |  |  |  |  |
| \$300,000.00                                             |                   | \$300,000                                     | <ul> <li>Elect</li> <li>Waive</li> </ul>                                                                                                    | Voluntary Employee AD&D - The Hartford<br>(Employee)                                                                                                    |  |  |  |  |
|                                                          |                   |                                               | <ul><li>Elect</li><li>Waive</li></ul>                                                                                                    | Voluntary Spouse Life - The Hartford<br>(Spouse/Domestic Partner)                                                                                                    |  |  |  |  |
| Calcul                                                   | Covers Dependents | Coverage Level 3 X Salary 3 X Salary S300,000 | Hthe?<br>Coverage Limitations<br>*Elect / Waive<br>Elect<br>Waive<br>Elect<br>Elect<br>Waive<br>Elect<br>Elect<br>Waive<br>Elect<br>Waive<br>Elect<br>Waive | Have you used tobacco in any form in the past 12 mo         Yes         No         Insurance Plan Dependencies and         Insurance Elections 8 items         Benefit Plan         Basic AD&D - The Hartford (Employee)         Voluntary Employee Life - The Hartford (Employee)         Voluntary Employee AD&D - The Hartford (Employee)         Voluntary Spouse Life - The Hartford (Spouse/Domestic Partner) |  |  |  |  |

#### Click Continue

# You can update your beneficiaries and percentages for Life and Accidental Death & Dismemberment (AD&D insurances).

To remove a beneficiary (either Primary or Contingent), click on the minus sign (red box). This will remove the line.

| Dan of the Dian                                   | Demiser     |               |              | Beneficiaries                            |
|---------------------------------------------------|-------------|---------------|--------------|------------------------------------------|
| Benefit Plan                                      | Beneficiary |               | *Beneficiary | *Primary Percentage / Contingent Percent |
| Basic Life - The Hartford (Employee)              |             | +             |              |                                          |
|                                                   |             | $\overline{}$ | Helen Parr   | Primary Percentage 100                   |
|                                                   |             |               |              | Contingent Percentage                    |
| Basic AD&D - The Hartford (Employee)              |             | (+)           |              |                                          |
|                                                   |             | $\ominus$     | Helen Parr   | Primary Percentage 100                   |
|                                                   |             |               |              | Contingent Percentage                    |
| Voluntary Employee AD&D - The Hartford (Employee) |             | +             |              |                                          |
|                                                   |             | $\overline{}$ | Helen Parr   | Primary Percentage 100                   |
|                                                   |             |               |              | Contingent Percentage                    |

Please enter your Beneficiaries for your Life and AD&D insurance as well as Voluntary Life and AD&D, if applicable.

<u>Primary Beneficiary:</u> The individual, or trust, that is first in line to receive named benefits. Contingent Beneficiary: The individual, or trust, that will receive benefits if the primary is no lon

To add a new beneficiary (either Primary or Contingent), click on the plus sign (red box). This will create a new line

| Beneficiary Designations 3 items |                                      |  |               |              |                                                            |  |  |  |
|----------------------------------|--------------------------------------|--|---------------|--------------|------------------------------------------------------------|--|--|--|
|                                  | Benefit Plan                         |  |               |              | Beneficiaries                                              |  |  |  |
|                                  |                                      |  |               | *Beneficiary | *Primary Percentage / Contingent Percentage                |  |  |  |
|                                  | Basic Life - The Hartford (Employee) |  | +             |              |                                                            |  |  |  |
|                                  | Basic AD&D - The Hartford (Employee) |  | (+)           |              |                                                            |  |  |  |
|                                  |                                      |  | $\overline{}$ | Helen Parr   | Primary Percentage     100     Contingent Percentage     0 |  |  |  |

#### Click on the lines (10) to see your options

| Basic Life - The Hartford (Employee) | +             |      |
|--------------------------------------|---------------|------|
|                                      | $\overline{}$ | 10 = |

| Beneficiary Persons > Trusts > Create > |
|-----------------------------------------|
| Beneficiary Persons > Trusts > Create > |
| Beneficiary Persons > Trusts > Create > |
| Beneficiary Persons > Trusts > Create > |
| Beneficiary Persons > Trusts > Create > |
| Beneficiary Persons > Trusts > Create > |
| Beneficiary Persons ><br>Trusts >       |
| Beneficiary Persons >                   |
|                                         |

Bob Parr wants to designate his friend as a beneficiary, but he is not in Workday. Bob will click on Create

| Beneficiary Persons | > |
|---------------------|---|
| Trusts              | > |
| Create              | > |
|                     |   |
|                     |   |
|                     |   |
|                     |   |
|                     |   |
|                     |   |
|                     |   |
|                     |   |
|                     |   |
| search              | = |

Bob can either Add a Beneficiary, a Trust, or if the person he wants is already a contact in Workday, he can convert them to a Beneficiary.

Bob wants to make Frozone a Beneficiary, and he is not currently in Workday. Bob will click Add Beneficiary

| ← Create                                  |   |
|-------------------------------------------|---|
| Add Beneficiary                           |   |
| Add Beneficiary Using<br>Existing Contact |   |
| Add Trust                                 |   |
|                                           |   |
|                                           |   |
|                                           |   |
|                                           |   |
|                                           |   |
|                                           |   |
| search                                    | = |
|                                           |   |

This will open up a new page. Please complete any section with a (\*). At least one address is needed for this new Beneficiary.

| Add Beneficiary B              |                              |                           |
|--------------------------------|------------------------------|---------------------------|
| Enter your beneficiary informa | ation.                       |                           |
|                                |                              |                           |
| Relationship *                 | × Friend                     |                           |
| Use as Beneficiary             |                              |                           |
| Date of Birth                  | 06 / 05 / 1980               |                           |
| Age                            | 37 years, 11 months, 27 days |                           |
| Gender                         | Male $\vee$                  |                           |
| Full-time Student              |                              |                           |
| Student Status Start Date      |                              |                           |
| Student Status End Date        |                              |                           |
| Disabled                       |                              |                           |
| Allow Duplicate Name           |                              |                           |
|                                |                              |                           |
| Legal Name Conta               | act Information National IDs | Additional Government IDs |
| Country * X United State       | s of America                 |                           |
| Prefix                         | :=                           |                           |
| First Name * Lucius            |                              |                           |
| Middle Name                    |                              |                           |
| Last Name * Best               |                              |                           |
| Suffix                         |                              |                           |

Once completed, click "Submit/Done/OK"

Now, your newly created Beneficiary will appear in the list and is available for choosing.

|                     | ← Beneficiary Persons |
|---------------------|-----------------------|
|                     | O Helen Parr          |
| Beneficiary Persons | Lucius Best           |
| Trusts >            |                       |
| Create >            |                       |
|                     |                       |
|                     |                       |
|                     |                       |
|                     |                       |
|                     |                       |
|                     | search                |
| search 💳            | × Lucius Best         |

#### You may only select one person per line.

#### The Primary Percentage must add up to 100% otherwise you will receive an error.

| Beneficiary Designations 3 Items |                                                   |                         |               |               |                                             |  |  |  |
|----------------------------------|---------------------------------------------------|-------------------------|---------------|---------------|---------------------------------------------|--|--|--|
|                                  |                                                   |                         |               |               | Beneficiaries                               |  |  |  |
|                                  | Benefit Plan                                      | Requires<br>Beneficiary |               | *Beneficiary  | *Primary Percentage / Contingent Percentage |  |  |  |
|                                  | Basic Life - The Hartford (Employee)              |                         | +             |               |                                             |  |  |  |
|                                  |                                                   |                         | $\overline{}$ | Lucius Best   | O Primary Percentage 100                    |  |  |  |
|                                  |                                                   |                         |               |               | Contingent Percentage                       |  |  |  |
|                                  | Basic AD&D - The Hartford (Employee)              |                         | (+)           |               |                                             |  |  |  |
|                                  |                                                   |                         | $\overline{}$ | Lucius Best   | O Primary Percentage 100                    |  |  |  |
|                                  |                                                   |                         |               |               | Contingent Percentage                       |  |  |  |
|                                  | Voluntary Employee AD&D - The Hartford (Employee) |                         | (+)           |               |                                             |  |  |  |
|                                  |                                                   |                         | $\overline{}$ | X Lucius Best | O Primary Percentage 100                    |  |  |  |
|                                  |                                                   |                         |               |               | Contingent Percentage 0                     |  |  |  |

#### Click "Continue"

#### Review your elections.

| Please review your elections                                                                                                    |                           |                      |                 |                     |             |               |                              |                                      |
|----------------------------------------------------------------------------------------------------|---------------------------|----------------------|-----------------|---------------------|-------------|---------------|------------------------------|--------------------------------------|
| Not enrolling in the UHC or Kaiser Plan?<br>If you have decided to not participate in one of our medical plans, please be sure to elect the Medical Opt-Out plan (first page). HR will request that you attest to having coverage elsewhere. This will be a task to complete in Workday.                               |                           |                      |                 |                     |             |               |                              |                                      |
| Adding a Domestic Partner?<br>If you are enrolling a Domestic Partner, you will need to submit a Domestic Partnership Affdavit please complete the following form and return it to <u>hrightuanix.com</u> .<br>https://utanix.end/media.com//media/Marcen/Matanix/Documents/Statement Domestic Partnership autor(area) |                           |                      |                 |                     |             |               |                              |                                      |
| **Please note that this will need to be notarized and submitted                                                                                                    | within 30 days of the eve | ent date.            |                 |                     |             |               |                              |                                      |
| Elected Coverages 6 items                                                                                                    |                           |                      |                 |                     |             |               |                              | ۲ III **                             |
| Benefit Plan                                                                                                    | Coverage Begin Date       | Deduction Begin Date | Coverage        | Calculated Coverage | Dependents  | Beneficiaries | Employee Cost (Semi-monthly) | Employer Contribution (Semi-monthly) |
| Medical - United Healthcare POS Choice Plus (Non-CA)                                                                                                    | 07/01/2018                | 07/01/2018           | EE + Child(ren) |                     | Violet Parr |               |                              | \$539.89                             |
| Dental - Delta Dental PPO                                                                                                    | 07/01/2018                | 07/01/2018           | EE + Child(ren) |                     | Violet Parr |               |                              | \$61.65                              |
| Vision - VSP                                                                                                    | 07/01/2018                | 07/01/2018           | EE + Child(ren) |                     | Violet Parr |               |                              | \$16.98                              |
| Basic AD&D - The Hartford (Employee)                                                                                                    | 01/01/2016                | 01/01/2016           | 3 X Salary      | \$469,000.00        |             | Lucius Best   |                              | \$3.52                               |
| Basic Life - The Hartford (Employee)                                                                                                    | 01/01/2016                | 01/01/2016           | 3 X Salary      | \$469,000.00        |             | Lucius Best   |                              | \$9.38                               |
| Voluntary Employee AD&D - The Hartford (Employee)                                                                                                    | 01/01/2016                | 01/01/2016           | \$300,000       | \$300,000.00        |             | Lucius Best   | \$4.35                       |                                      |
| 4                                                                                                    |                           |                      |                 |                     |             |               | Total: 11 \$4.35             | \$631.42                             |

We can see that Bob Parr has an Employee Cost (**11**) of \$4.35 per pay period because he had enrolled in Voluntary Employee AD&D during a previous enrollment period and is continuing it.

Once reviewed, click on Submit. HR will reach out with any questions.

Other things to consider can be found on our site under the Getting Divorced heading: <u>https://www.nutanixbenefits.com/en/Life-Events</u>